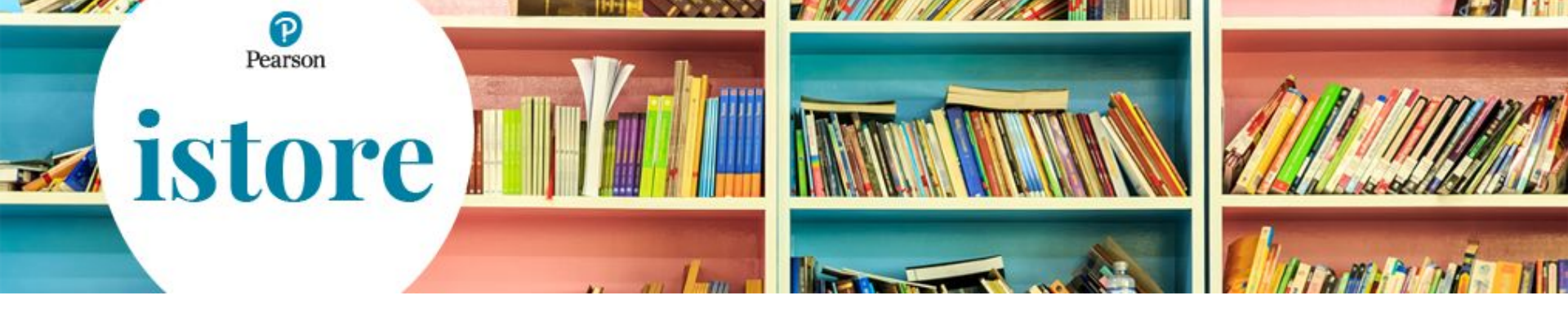

## Acquisto codici di attivazione per libri digitali

Luglio 2020

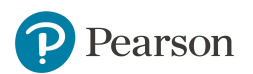

Dopo avere inserito **nome utente** e **password** si presenta la seguente schermata da cui è necessario cliccare su **Cataloghi** 

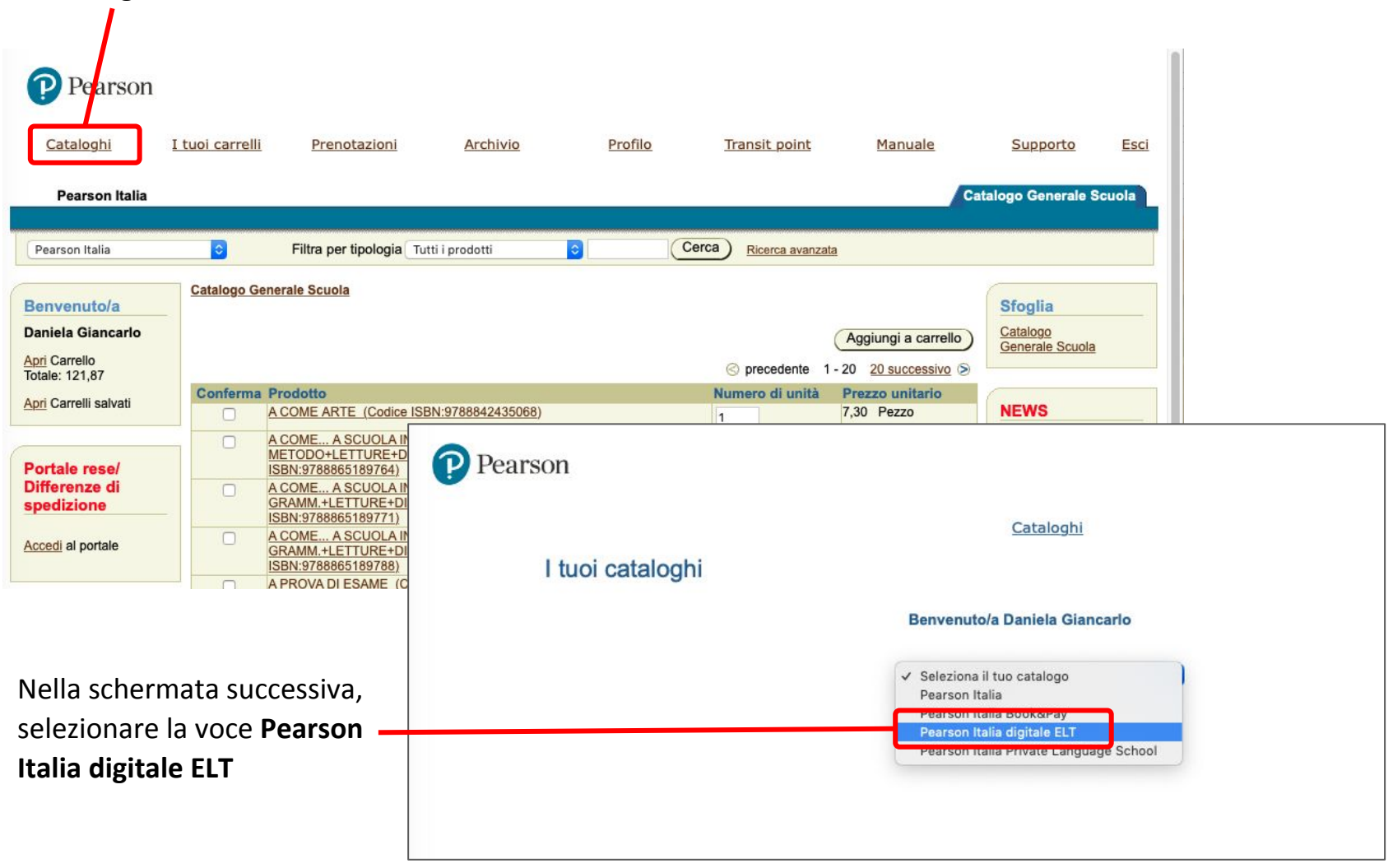

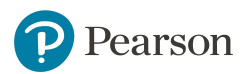

Come di consueto, se non ci sono carrelli in corso, cliccare su I tuoi carrelli

| Daamaan               |                          |                         |                                  |                          |                           |                         |                          |                         |
|-----------------------|--------------------------|-------------------------|----------------------------------|--------------------------|---------------------------|-------------------------|--------------------------|-------------------------|
| Pearson               |                          |                         |                                  |                          |                           |                         |                          |                         |
| Cataloghi             | <u>I tuoi carrelli</u>   | Prenotazioni            | Archivio                         | Profilo                  | <u>Transit point</u>      | Manuale Su              | ipporto Esci             |                         |
| Pearson Italia        |                          |                         |                                  |                          |                           | / Catalogo              | Generale Scuola          |                         |
| Carrello   Carrelli s | salvati   Inserimento ar | ticoli   Inserimento    | articoli massivo                 |                          |                           | /                       |                          |                         |
|                       | F                        | iltra per tipologia Tut | ti i prodotti                    | Ŧ                        | Cerca) Ricerca            | a avanzata              |                          |                         |
|                       | Carrello in c            | orso                    |                                  |                          |                           |                         |                          |                         |
|                       |                          |                         |                                  |                          | (                         | Continua acquisti       |                          |                         |
|                       | Elimina Codic            | e ISBN:<br>Nessun ar    | Articolo<br>ticolo nel carrello. | UDM Quantità             | Prezzo unitario           | Prezzo totale           |                          |                         |
|                       |                          |                         |                                  |                          |                           |                         |                          |                         |
|                       |                          |                         |                                  |                          | C                         | Continua acquisti       |                          |                         |
|                       | •                        |                         |                                  |                          |                           |                         |                          |                         |
|                       | P Pearso                 | n                       |                                  |                          |                           |                         |                          |                         |
|                       | Cataloghi                | I tuoi carrelli         | Prenotazio                       | ni Archivi               | Profil                    | o Transit poin          | t Manuale                | Supporto Esci           |
|                       | Catalogin                |                         | Tenedatio                        |                          |                           |                         |                          |                         |
|                       | Pearson Ital             | ia                      | anda andian II. I. In            |                          |                           |                         | / c                      | atalogo Generale Scuola |
| Poi cliccare su       |                          | Inserim                 | Filtra per tin                   | serimento articoli m     |                           | Cerca                   | Picerca avanzata         |                         |
| Inserimento articoli  |                          |                         | i illa per lipt                  |                          |                           |                         | <u>Filerca avalizata</u> |                         |
|                       |                          | Inserime                | ento articoli                    |                          |                           |                         |                          |                         |
|                       |                          | Ø Suggerin              | nento: Per visualizza            | are la descizione dell'a | rticolo, fare clic su 'Vi | isualizza Carica file ( | CSV Carica file TXT      |                         |
|                       |                          | descrizione'.           |                                  | - B -                    | Elimina                   | Visualizza descrizion   |                          |                         |
|                       |                          | Seleziona tu            | tto   Deseleziona                | a tutto                  | Linnia                    | Visualizza descrizion   |                          | )                       |
|                       |                          | Confer                  | ma PNC (non                      | compilare)               | Codice ISBN               | UDM Quar                | ntità Descrizione        |                         |
|                       |                          | 1                       |                                  |                          |                           | 1                       |                          |                         |
|                       |                          | 3                       |                                  |                          |                           | 1                       |                          | _                       |
|                       |                          | 4                       |                                  |                          |                           | 1                       |                          |                         |
|                       |                          | 5                       |                                  |                          |                           | 1                       |                          | -                       |
| Pearson               |                          | 6                       |                                  |                          |                           | 1                       |                          |                         |
| •                     |                          | 7                       |                                  |                          |                           | 1                       |                          |                         |

Compilare i campi ISBN e Quantità per ogni codice di attivazione digitale che si desidera ordinare

| Catalo   | oghi <u>I tu</u>   | <u>ioi ca</u> | nrrelk      | <u>Archivio</u>                              | <u>Profilo</u>      | <u>Transit point</u>          | Manua            | ile <u>Istruzi</u><br>co | oni per attivazione<br>odice studente | <u>Supporto</u> | <u>Esci</u> |
|----------|--------------------|---------------|-------------|----------------------------------------------|---------------------|-------------------------------|------------------|--------------------------|---------------------------------------|-----------------|-------------|
| Pear     | rson Italia digita | ale EL        | .т          |                                              |                     | N.S.                          |                  |                          |                                       | DIGITALE        | E_ELT       |
| Carrello | Carrelli salvati   | Ins           | erimento a  | rticoli 📜 Inserimento                        | o articoli matsiv   | 0                             |                  |                          |                                       |                 |             |
|          |                    |               |             | Filtra per tipologia                         | Tutti i prodotti (  | Cerca                         | Ricerca avar     | nzata                    |                                       |                 |             |
|          |                    | lnse<br>∉ s   |             | o <b>articoli</b><br>: Per visualizzare la d | escizione dell'arti | icolo, fare clic su 'Visualiz | za descrizione'. |                          | Carica file TXT                       |                 |             |
|          | 1                  | Se            | lezionare u | no o più articoli e                          | 8                   | Elimin                        | a) Visualizz     | a descrizione)           | Aggiungi a carrello                   |                 |             |
|          |                    | Selez         | iona tutto  | Deseleziona tutto                            |                     |                               |                  |                          |                                       |                 |             |
|          |                    | 1             | Conferma    | PNC (non c                                   | ompilare)           | Sodice ISBN                   | UDM              | Quantità                 | Descrizione                           |                 |             |
|          |                    | 1             |             |                                              |                     | 9780132453462                 |                  | 20                       |                                       |                 |             |
|          |                    | 2             |             |                                              |                     | 9780132086127                 |                  | 10                       |                                       |                 |             |
|          |                    | 3             |             |                                              |                     |                               |                  | 1                        |                                       |                 |             |

Selezionare le righe compilate con una spunta nella colonna Conferma, poi cliccare su Aggiungi a carrello

P

| Pea      | urson Italia digita | le EL   | r             |                                       |                                   |                 |                |                     |  |
|----------|---------------------|---------|---------------|---------------------------------------|-----------------------------------|-----------------|----------------|---------------------|--|
| Carrello | Carrelli salvati    | Inse    | erimento arti | coli   Inserimento articoli massi     | vo                                |                 |                |                     |  |
|          |                     |         | Fi            | Itra per tipologia Tutti i prodotti   | Cerca                             | Ricerca avar    | nzata          |                     |  |
|          | J                   | nse     | rimento       | articoli                              |                                   |                 |                |                     |  |
|          |                     | 𝗭 Su    | ggerimento: I | Per visualizzare la descizione dell'a | rticolo, fare clic su 'Visualizza | a descrizione'. |                | Carica file TXT     |  |
|          | 11                  | Sel     | ezionare uno  | o o più articoli e                    | Elimina                           | ) Visualizza    | a descrizione) | Aggiungi a carrello |  |
|          |                     | Selezio | ona tutto     | Deseleziona tutto                     |                                   |                 |                |                     |  |
|          |                     |         | Conforma      | PNC (non compilare)                   | Codice ISBN                       | UDM             | Quantità       | Descrizione         |  |
|          |                     | 1       |               |                                       | 9780132453462                     |                 | 20             |                     |  |
|          |                     | 2       |               |                                       | 9780132086127                     |                 | 10             |                     |  |
|          |                     | 3       |               |                                       |                                   |                 | 1              |                     |  |

| Verificare quanto                             | <u>Cataloghi</u>    | <u>I tuoi carrelli</u> | Archivio                         | Profilo                              | Transit point                            | Manuale Istr                        | uzioni per attivazione<br>codice studente        | Supporto | <u>Esci</u> |
|-----------------------------------------------|---------------------|------------------------|----------------------------------|--------------------------------------|------------------------------------------|-------------------------------------|--------------------------------------------------|----------|-------------|
| inserito nel carrello e                       | Pearson Itali       | a digitale ELT         |                                  |                                      |                                          |                                     |                                                  |          | E_ELT       |
|                                               | Carrello   Carrelli | salvati   Inserimento  | o articoli   Inseriment          | o articoli massivo                   | Coma                                     |                                     |                                                  |          |             |
| poi cilccare su                               |                     |                        | Filtra per tipologia             | Tutti i prodotti 😜                   | Cerca) Rice                              | erca avanzata                       |                                                  |          |             |
| Prosegui con l'ordine                         |                     | Carrello               | in corso                         |                                      |                                          |                                     |                                                  |          |             |
|                                               |                     |                        | T                                |                                      |                                          |                                     | Prosegui con l'ordine                            |          |             |
|                                               |                     | Articoli               |                                  |                                      |                                          |                                     | Salva carrello                                   |          |             |
|                                               |                     | Il carrello N          | legozio scade il 13-AGC          | 0-2020. Salvare il carrello          | se si desidera utilizzarlo oli           | tre tale data                       |                                                  |          |             |
|                                               |                     | Elimina Cod            | ice ISBN:                        | Articolo                             | UDM Quantità                             | Prezzo unitario<br>Prezzo di 55.49  | Prezzo totale<br>Prezzo di<br>1109.84            |          |             |
|                                               |                     | 9780                   | 132453462 TDI PREPA              | RING FOR TKT STUDEN                  | Pezzo 20                                 | Copertina: Sconto: <5,55>           | Sconto: <110,98>                                 |          |             |
|                                               |                     |                        |                                  |                                      |                                          | Prezzo di<br>Capatina: 55,49        | Prezzo di<br>Constinui 554,92                    |          |             |
|                                               |                     | 9780                   | 132086127 ACCESS                 | MENTALS OF ELT STUD                  | Pezzo 10                                 | Sconto: <5,55>                      | Sconto: <55,49>                                  |          |             |
|                                               |                     | Elimina car            | rello                            |                                      |                                          | 11010. 40,04                        | Totale parziale: 1498,28                         |          |             |
|                                               |                     |                        |                                  | Totale articoli: 30                  |                                          | Spedia<br>22                        | tione e gestione: 0,00<br>2%(Tasso: 22%): 329,62 |          |             |
|                                               |                     | Ricalcola              |                                  |                                      |                                          |                                     | Totale: 1827,90                                  |          |             |
|                                               |                     |                        |                                  |                                      |                                          |                                     |                                                  |          |             |
|                                               |                     |                        |                                  |                                      | (                                        | Continua acquisti                   | Prosegui con l'ordine                            |          |             |
| Attensional                                   |                     | Artico                 | li non disponil                  | oili                                 |                                          |                                     |                                                  |          |             |
| Allenzione!                                   |                     | Attenz                 | lone: i sequen                   | ti articoli non so                   | no al momento (                          | tisnonibili e no                    | n verranno inseriti                              | -        |             |
| In caso i codici <b>non siano disponibili</b> |                     | nell'or                | dine in corso.                   | a articon non so                     | ino ai momenco c                         | nsponibili e noi                    | i ventanno msenti                                | 21       |             |
| nella quantità desiderata, nell'ordine        | ē                   | Gli art<br>consei      | icoli NON verr<br>vare il seguen | anno conservati<br>te elenco, si con | nel carrello pers<br>Isiglia di selezion | onale: se si de<br>arlo e di copiar | sidera quindi<br>lo in un file di testi          | o,       |             |
| in corso verranno inseriti solo i codic       | i                   | oppur                  | e di <u>catturare e</u>          | e stampare la sc                     | hermata.                                 |                                     |                                                  |          |             |
| offettivamente dispenibili                    |                     | 97801                  | 32453462 - TI                    | DI PREPARING F                       | OR TKT STUDEN                            | T ACCESS                            |                                                  |          |             |
| enettivamente disponibili.                    |                     |                        |                                  |                                      |                                          |                                     |                                                  |          |             |
| Il sistema provvederà                         |                     | 1                      |                                  |                                      |                                          |                                     |                                                  | 1        |             |
|                                               |                     | t .                    |                                  |                                      |                                          |                                     |                                                  | 2        |             |
| automaticamente a segnalare                   | _                   |                        |                                  |                                      |                                          |                                     |                                                  | 8        |             |
| l'esaurimento dei codici e sarà quinc         | li                  |                        |                                  |                                      |                                          |                                     |                                                  | T.       |             |
| possibile acquistare i codici mancant         | i                   |                        |                                  |                                      |                                          |                                     |                                                  | 2        |             |
| dono nochi giorni                             |                     |                        |                                  |                                      |                                          |                                     |                                                  | 100      |             |
| ache heem Plottin                             |                     |                        |                                  |                                      |                                          |                                     |                                                  |          |             |
|                                               |                     | 1                      |                                  |                                      |                                          |                                     |                                                  |          |             |
|                                               |                     |                        |                                  |                                      |                                          |                                     |                                                  |          |             |
| Pearson                                       |                     |                        |                                  |                                      |                                          |                                     | 5 m                                              |          |             |
|                                               |                     |                        |                                  |                                      |                                          | Torna al ca                         | srrello Continua                                 |          |             |
|                                               |                     |                        | opensore                         | Damma chancario                      |                                          | reuter.                             | zamena tolamuantu                                | 1        |             |

I codici di attivazione vengono spediti in formato digitale alla **casella email associata al proprio account istore**: non è quindi previsto alcun metodo di spedizione fisica.

Fare clic su **Prosegui con l'ordine** per procedere.

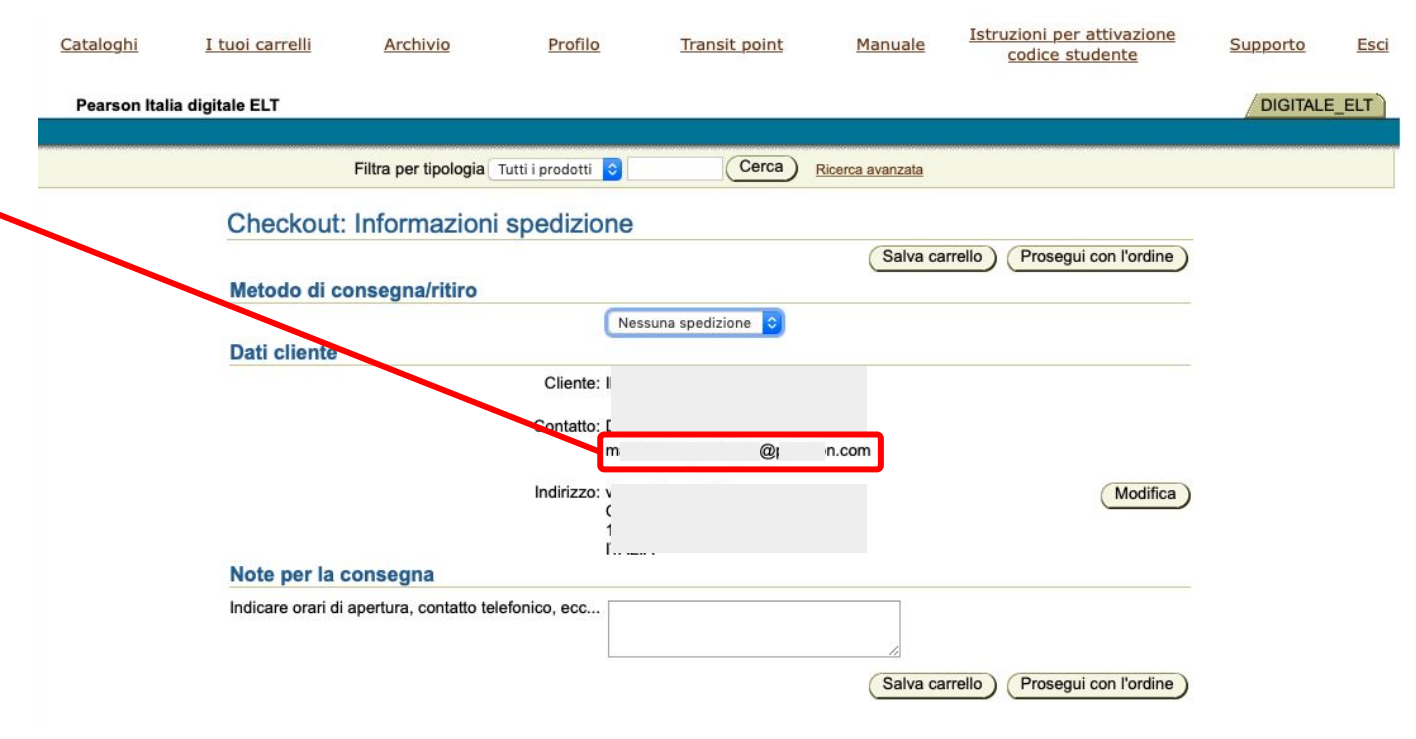

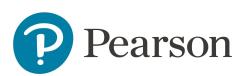

## Cliccare su Ricalcola se si modifica la quantità di codici in questa schermata

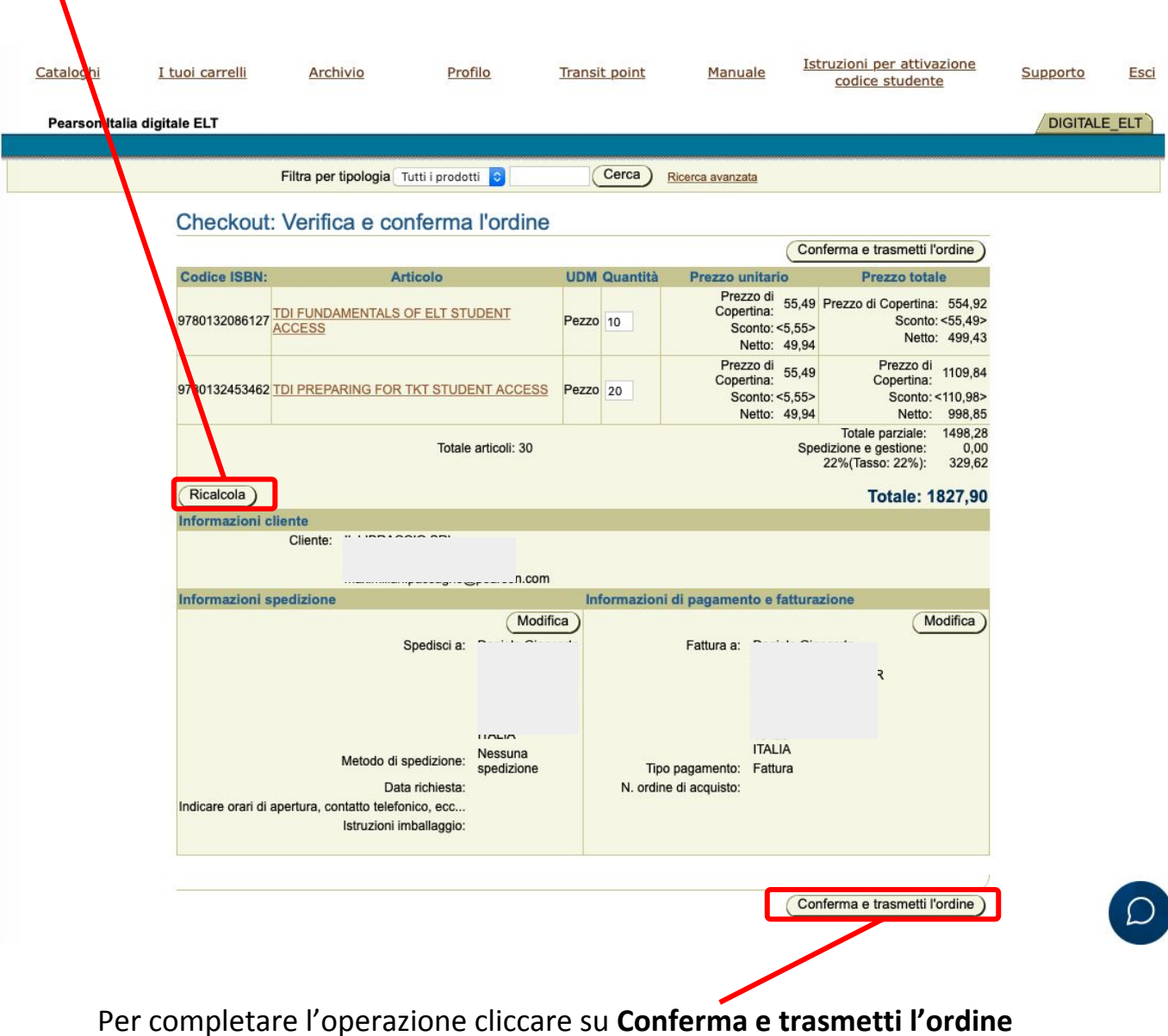

Pearson

A seguito della conferma dell'ordine si riceverà una mail con allegata la fattura e un PDF contenente sia le istruzioni per l'uso dei codici (in inglese) che la lista dei codici richiesti, divisi per ISBN e completa delle informazioni sulla durata dei codici stessi.

In caso di smarrimento della mail, una copia di entrambi i PDF rimarrà disponibile nella sezione Archivio di istore.

| <u>Cataloghi</u><br>Pearson Italia | <u>I tuoi carrelli</u><br>digitale FLT                                                    | Archivi                                                                                                    | o Prof                                                            | <u>filo</u>               | <u>Transit poir</u>         | <u>nt</u>         | <u>Manua</u>        | le Istru               | uzioni per<br>codice st | <u>attivazione</u><br>tudente | Sup | porto<br>DIGITAL F | Esci |
|------------------------------------|-------------------------------------------------------------------------------------------|----------------------------------------------------------------------------------------------------|-------------------------------------------------------------------|---------------------------|-----------------------------|-------------------|---------------------|------------------------|-------------------------|-------------------------------|-----|--------------------|------|
| Ordini   Fatture                   | Pagamenti                                                                                 |                                                                                                    |                                                                   |                           |                             |                   |                     |                        |                         |                               | 4   | DIGHNEE            |      |
|                                    |                                                                                           | Filtra per tipol                                                                                                    | logia Tutti i prodotti                                            |                           | Cerca                       | Ricerc            | a avanzata          |                        |                         |                               |     |                    |      |
|                                    | Ordini                                                                                    |                                                                                                    |                                                                   |                           |                             |                   |                     |                        |                         |                               |     |                    |      |
|                                    | Puoi cercare<br>utilizza il cale<br>Ordini effetti<br>Ordini effetti<br>Co<br>Indirizzi s | nel tuo archivio g<br>endario, oppure so<br>uati negli<br>ultimi: 30 gior<br>uati tra il<br>erca per: Numer<br>alvati | Ili ordini effettuati in<br>crivile in formato 31-<br>rni C Cerca | un determin<br>-DEC-2020. | ato arco di terr            | po, oppu<br>Cerca | ere tramite p       | parametri ava          | unzati. Per             | inserile le date              | Đ   |                    |      |
|                                    | Numero<br>ordine                                                                          | <u>Numero di</u><br>riferimento                                                                                       | Nome cliente                                                      | Data<br>ordine            | <u>Data</u><br>prenotazione | Stato<br>ordine   | <u>Numero</u><br>OA | Dettagli<br>spedizione | PDF<br>Ordine           | PDF<br>Activation<br>Codes    | N   |                    |      |
|                                    | 2017230368                                                                                | 301351                                                                                                    | IL LIBRACCIO SRL                                                  | 30-GIU-2020               | 30-GIU-2020                 | Chiuso            |                     |                        | A STORE                 | Alase                         |     |                    |      |
|                                    | 2017230367                                                                                | 301350                                                                                                    | IL LIBRACCIO SRL                                                  | 30-GIU-2020               | 30-GIU-2020                 | Chiuso            |                     |                        | Adopt                   | ASose                         | 1 \ |                    |      |
|                                    | 2017230366                                                                                | 301330                                                                                                    | IL LIBRACCIO SRL                                                  | 22-GIU-2020               | 22-GIU-2020                 | Chiuso            |                     |                        | a and a second          | Masse                         | ) \ |                    |      |

Se si avesse necessità di distribuire i codici ai singoli studenti è disponibile un file Word contenente le istruzioni di accesso, in italiano, in cui è possibile inserire un codice di accesso diverso per ogni studente tramite le funzioni di Stampa unione.

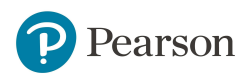

## ALWAYS LEARNING

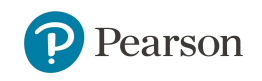